# Paediatrics – Jaundice Chart and Phototherapy Documentation

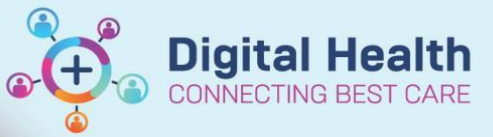

Digital Health Quick Reference Guide

#### This Quick Reference Guide will explain how to:

- Activate and review phototherapy chart with treatment ranges
- Document point of care testing e.g. bedside jaundice monitoring (TcB) or gas machine bilirubin

#### **Definitions:**

POCT - Point of Care Testing

TcB - Transcutaneous Bilirubin

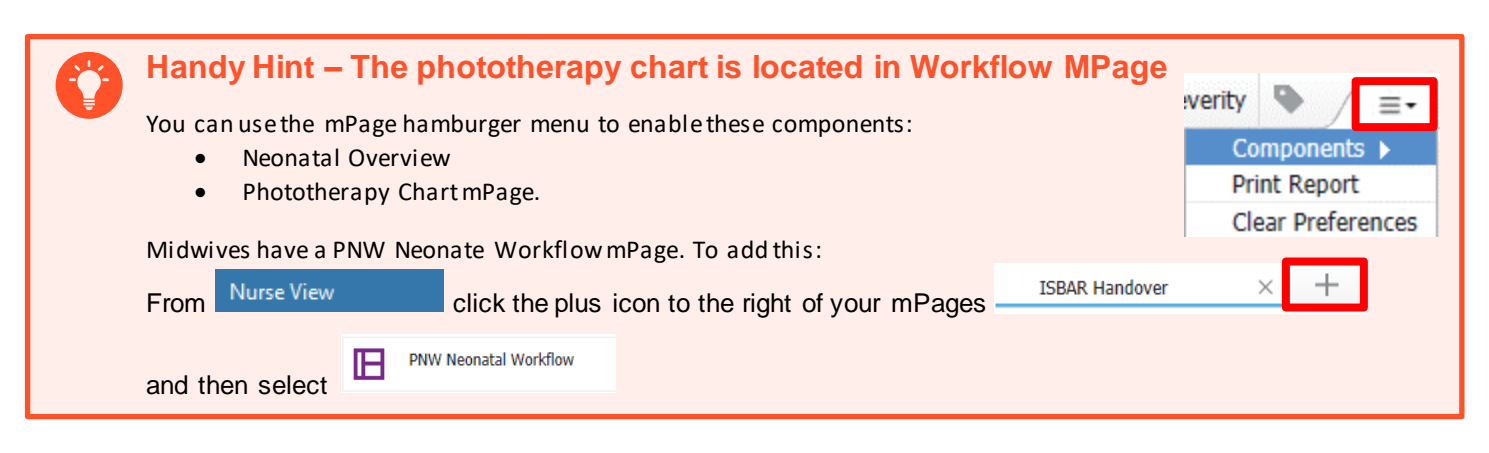

# Activating and Viewing the Phototherapy Chart

- 1. The EMR requires the patient gestation and date/time of birth to be documented to activate the phototherapy chart.
- Navigate to AdHoc, select the the Neonatal Forms folder "Newborn Details" PowerForm.

 Image: Solution of Solution of Solu

Midwives can access Newborn Details the directly from the link in the PNW Workflow mPage

- 3. Complete the relevant details and click the green tick to save.
- 4. The Neonate Overview displays the documented details.

| Neonate Overview                                                                       |                                               |                                                                                          |                                 |                                                                       |                         |  |
|----------------------------------------------------------------------------------------|-----------------------------------------------|------------------------------------------------------------------------------------------|---------------------------------|-----------------------------------------------------------------------|-------------------------|--|
| Delivery Summa                                                                         | Contact Info                                  |                                                                                          |                                 |                                                                       |                         |  |
| Birth Date/Time<br>Sex<br>EGA by Ballard<br>Apgar 1 min<br>Apgar 5 min<br>Apgar 10 min | 18/02/2023 10:38<br>Female<br><br>8<br>9<br>9 | Birth Length<br>Birth Weight<br>Head<br>Circumference<br>Fetal Complications<br>- Labour | 49 cm<br>3.3 kg<br>35 cm<br>Nil | Maternal Blood<br>Group Transcribed<br>Maternal Antenatal<br>Problems | O Rh(D) Negative<br>Nil |  |

Western Health 🕔

5. The phototherapy chart displays and charts bilirubin measurements and treatment thresholds.

Serum bilirubin results are shown with a blue circle.

Transcutaneous bilirubin results show with a green triangle.

### Documenting a Transcutaneous Bilirubin (TcB) or POCT Blood gas bilirubin

- Navigate to Interactive View and Fluid Balance, select the PNW Neonate Quick View band then select the Newborn Jaundice section
- To document a TcB or POCT Blood Gas Bilirubin, double click in the cell and type the value. Note that the EMR uses the date/time in the column for the date/time that the test was performed when plotting the result.
- 3. If there has been a delay between performing the test and documenting the result you will need to change the date/time of the column.

PNW Neonatal Quick View

To do this right click on the date/time and select "Insert Date/Time" and insert the date and time that the test was performed. This will ensure correct plotting of the TcB.

v and Fluid Balance

## Handy Hint – Phototherapy order

If required, phototherapy is ordered using the EMR catalogue

• The QRG for Phototherapy order contains more information

#### Documenting delivered phototherapy treatment

- Navigate to Interactive View and Fluid Balance, select the Paediatric Quick View band then select the Newborn Phototherapy section
- 2. Use this section to document
  - a. Phototherapy commencement and discontinuation, and Mode of treatment changes.
  - b. Eye care and incubator information each time the patient is reviewed

Transcutaneous Bilirubin (TcB) micromol/L [50] Symptomatic Behaviours
result you will need to change the
rt the date

18:

Insert Date/Tim

Actual

me that the test was performed. This will ensure

rders and Referrals + Add tedication List occumentation + Add orm Browser bood Gas Billirubin, double click in the cell

| Phototherapy Chart     |  |
|------------------------|--|
| CA -+ Birth: 20 Wester |  |

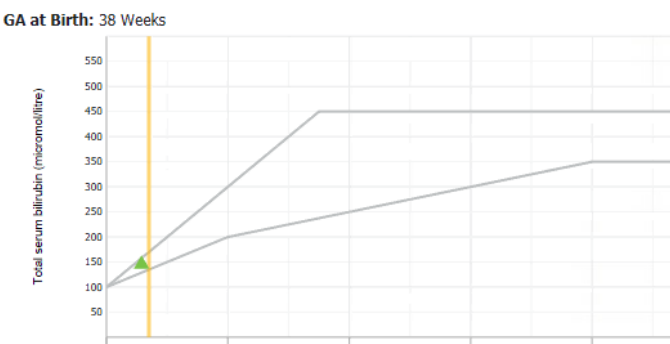

Digital Health

| Newborn Phototherapy |                               |  |  |
|----------------------|-------------------------------|--|--|
| Phototherapy         | Initiated                     |  |  |
| Mode of Treatment    | Mode of Treatment 🗙           |  |  |
| Eye Mask On          | Fibre optic blanket           |  |  |
| Eye Mask Removed     | Single overhead light therapy |  |  |
| Set Temperature DegC | Double overhead light therapy |  |  |
| Air Temperature DegC | Triple overhead light therapy |  |  |
|                      | Other                         |  |  |

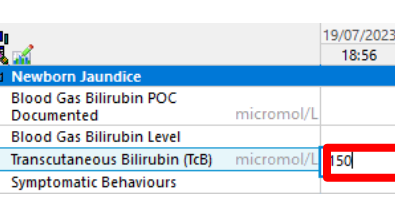

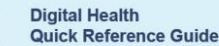

V Critical High

19/07/20 18:56

2